## Guida rapida per APP – RelaxBanking

•

Per trovare la documentazione utile ai fini ISEE accedendo al RelaxBanking da smartphone o tablet:

- \$ Accedi all'app "RelaxBanking" sul tuo smartphone/tablet
- Nella sezione "Menù" posizionata in basso a destra seleziona la voce "Documenti" •
- Seleziona il riquadro relativo al rapporto di interesse (Conto corrente, Deposito a Risparmio, Mutuo, • ecc..)

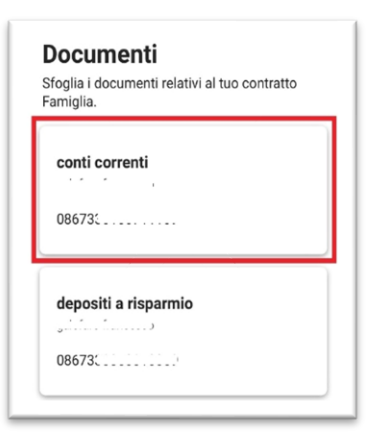

Clicca sull'icona della lente di ingrandimento in alto a destra •

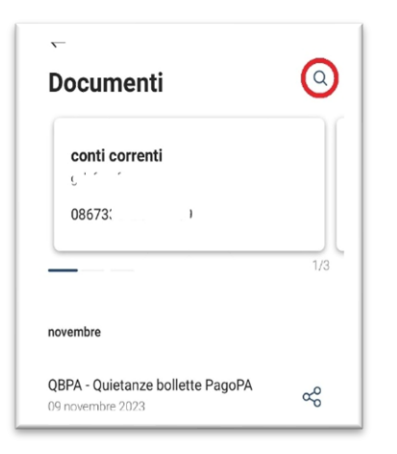

Alla voce "Periodo" seleziona l'opzione "Tutti" •

| Q Cerca        | un documento specifico |   |
|----------------|------------------------|---|
| Periodo        |                        |   |
| Tutti <        |                        | Ŷ |
| The end of the |                        |   |

- Filtrare eventualmente il Tipo Documento
- Cliccare Cerca

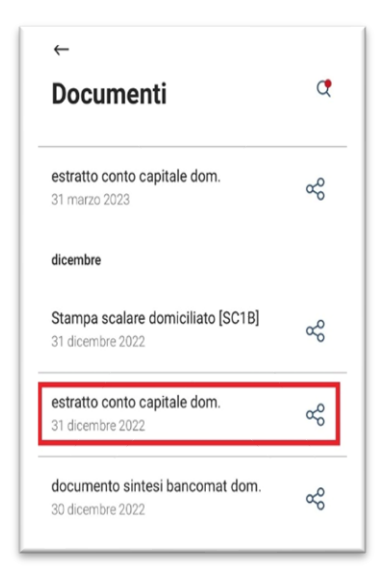